## **Generating reports**

You can generate reports in the .xlsx format directly from the FMEA, Risk, or Risk Reductions tables.

To generate a report with all data in a table

- 1. Open a desired table.
- 2. In the table toolbar, click the Report button. The Generate Report dialog opens.
- 3. In the open dialog, define **Output Options** and click **Generate**. The report is generated.

If you want to customize your report, you may use the Report Wizard to generate the report. In the report templates list, the FMEA template and Risk and Risk reduction template are prepared for Safety and Reliability Analysis. Using the Report Wizard, you can modify a selected template, define variables, select objects to add to the report, and perform various other actions.

## **Related pages**

- Additional features
- Traceability maps
  Safety and Reliability Coverage Analysis
  Linking Failure Modes to model elements